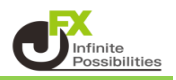

保有している1つのポジションの中から、一部だけ決済したい場合の方法です。

①【マーケットA】の【ポジション一覧】から決済したいポジションをタップします。

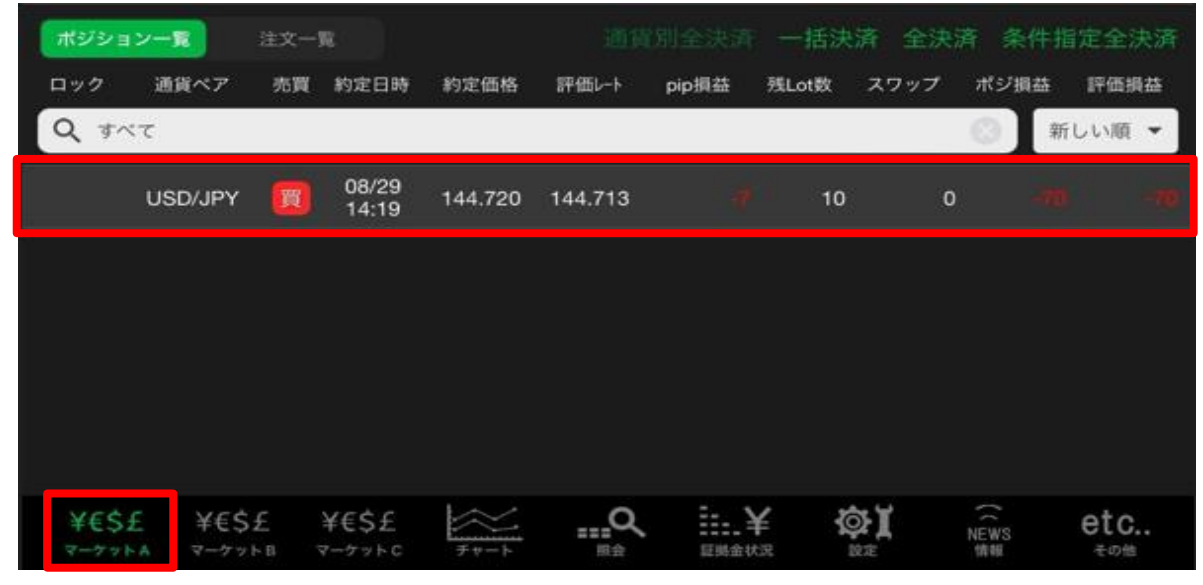

## ②【決済注文】画面が表示されます。※今回は成行注文で進めます。

|           | 決済                  | <b>f注文</b>                        |                               |
|-----------|---------------------|-----------------------------------|-------------------------------|
| 決済対象ポジション |                     | USD/JPY                           | 成行 🔫                          |
| ポジション番号   | 2424200046360306    | BID 144.713 🐥<br>🖪 144.863 🛛 🔲 14 | ASK 144.715                   |
| 通貨ペア      | USD/JPY             |                                   |                               |
| 売買        | 買                   | 残Lot数 10 決;                       | 斉Lot釵 10 ###<br>(1Lot=1,000)  |
| 約定Lot数    | 10                  | 予想損益                              |                               |
| 残Lot数     | 10                  |                                   | and the state                 |
| 約定価格      | 144.720             | 売注文                               | 真连文 •                         |
| 約定日時      | 2024/08/29 14:19:11 | 144. <b>71</b> <sup>3</sup> 0.1   | 2 144. <b>71</b> <sup>5</sup> |
| 評価レート     | 144.715             |                                   |                               |
| pip損益     |                     | 確認画面を表示                           | 表示する 🦳                        |
| ポジション損益   |                     |                                   |                               |
| 未実現スワップ   | 0                   |                                   |                               |
| 評価損益      |                     |                                   |                               |
| ロック       |                     |                                   |                               |
|           |                     |                                   |                               |
|           |                     |                                   |                               |

## ③ 決済したいLot数を入力します。 ※今回は10Lotのうち、5Lotを決済します。

| 閉じる       | 決済                  | 注文                  |                     |
|-----------|---------------------|---------------------|---------------------|
| 決済対象ポジション |                     | USD/JPY             | 成行 🔻                |
| ポジション番号   | 2424200046360306    | BID 144.706         | ASK 144.708 1       |
| 通貨ペア      | USD/JPY             |                     |                     |
| 売買        | 買                   | 残Lot数 10            | 決済Lot数 5 III        |
| 約定Lot数    | 10                  | 予想損益                | ## ちんいプオストコ カ末接面面が  |
| 残Lot数     | 10                  |                     | ● そうりノリると入力又援回面か    |
| 約定価格      | 144.720             | 売注文                 | 表示されるので、その中から選択する   |
| 約定日時      | 2024/08/29 14:19:11 | 144. <b>70</b> 6    | こともできます。            |
| 評価レート     | 144.715             |                     | 閉じる Lot数            |
| pip損益     |                     | 確認画面を表示             | Lot数(1Lot= 1,000) 1 |
| ポジション損益   |                     | PROPERTIES OF STORY |                     |
| 未実現スワップ   | 0                   |                     | 10 20 100           |
| 評価損益      |                     |                     | +5 +10 +20          |
| ロック       |                     |                     | <b>717</b>          |
|           |                     |                     | 997                 |

## ④ 発注ボタンをタップします。

## ※今回は、買ポジションに対する決済のため、【売注文】をタップします。

|           | 決済                  | f注文              |                |                           |
|-----------|---------------------|------------------|----------------|---------------------------|
| 決済対象ポジション |                     | USD/JPY          | ħ              | 龙行 💌                      |
| ポジション番号   | 2424200046360306    | BID 144.706      | ASK *          | 144.708                   |
| 通貨ペア      | USD/JPY             |                  |                |                           |
| 売買        | 買                   | 残Lot数 10         | 決済Lot数<br>(1Lo | 5 III<br>t=1,000)         |
| 約定Lot数    | 10                  | 予想損益             |                |                           |
| 残Lot数     | 10                  |                  |                |                           |
| 約定価格      | 144.720             | 売注文 🕈            |                | 夏注文 🔹                     |
| 約定日時      | 2024/08/29 14:19:11 | 144. <b>70</b> 6 | 0.2 144        | 1. <b>70</b> <sup>8</sup> |
| 評価レート     | 144.715             |                  |                |                           |
| pip損益     |                     | 確認両面を表示          | 表示             | ta 🦳                      |
| ポジション損益   |                     |                  |                |                           |
| 未実現スワップ   | 0                   |                  |                |                           |
| 評価損益      |                     |                  |                |                           |
| ロック       |                     |                  |                |                           |
|           |                     |                  |                |                           |

⑤ 確認画面が表示されます。内容を確認して【注文を送信】をタップします。

| 戻る 決済注文確認 |                     |             |         |  |  |  |
|-----------|---------------------|-------------|---------|--|--|--|
| 決済対象ポジション |                     | 下記の内容で注文します | t.      |  |  |  |
| ポジション番号   | 2424200046360306    | 通貨ペア        | USD/JPY |  |  |  |
| 通貨ペア      | USD/JPY             |             | 通堂      |  |  |  |
| 売買        | 買                   |             | -       |  |  |  |
| 約定Lot数    | 10                  | 決済Lot数      | 5       |  |  |  |
| 残Lot数     | 10                  | 売買          | 売       |  |  |  |
| 約定価格      | 144.720             | 執行条件        | 成行      |  |  |  |
| 約定日時      | 2024/08/29 14:19:11 | 有効期限        |         |  |  |  |
| 評価レート     | 144.703             |             |         |  |  |  |
| pip損益     |                     |             |         |  |  |  |
| ポジション損益   |                     |             |         |  |  |  |
| 未実現スワップ   | 0                   |             |         |  |  |  |
| 評価損益      |                     |             |         |  |  |  |
| ロック       |                     |             |         |  |  |  |
|           |                     |             |         |  |  |  |
|           |                     |             |         |  |  |  |
|           |                     |             |         |  |  |  |
|           |                     | 31.<br>12.  | : 洋信    |  |  |  |
|           |                     | 注义名         |         |  |  |  |

⑥ 注文が成立するとメッセージが表示されます。【OK】をタップするとメッセージが消えます。

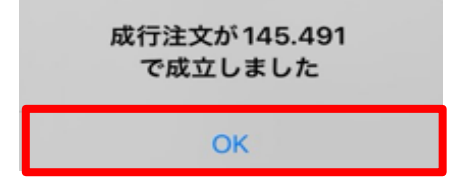

⑦ 決済されているかポジション一覧の残Lot数で確認します。

| ポジショ | ン一覧     | 注文一 | R.             |         |         |       | 一括決   | 斉 全決演 | 斉 条件措 | 定全決済  |
|------|---------|-----|----------------|---------|---------|-------|-------|-------|-------|-------|
| ロック  | 通貨ペア    | 売買  | 約定日時           | 約定価格    | 評価レート   | pip損益 | 残Lot数 | スワップ  | ポジ損益  | 評価損益  |
| Q 7~ | τ       |     |                |         |         |       |       |       | ③】新   | しい順 👻 |
|      | USD/JPY | E   | 08/29<br>14:19 | 144.720 | 144.703 |       | 5     | o     |       |       |
|      |         |     |                |         |         |       |       |       |       |       |